# Instruction Guide for Airdrop Event at Dezinga

### Welcome to the Dezinga Airdrop Event!

Get ready to participate in our exciting airdrop event on May 11<sup>th</sup>, 2024! Whether you're a new or existing player, follow these steps carefully to ensure you successfully register and claim your free airdrop. Up to 700,000 DEGA will be airdrop to the public. Users will also get a small amount of SOL gas fee to participate in the Live Event games going on!

#### **1. Pre-Event Checklist**

- 1.1 Ensure Wallet Compatibility: Make sure you have a compatible blockchain wallet such as MetaMask (https://metamask.io/), TrustWallet (https://trustwallet.com/), or Phantom Wallet (https://phantom.app/).
- **1.2 Update and Secure Your Wallet:** Ensure your wallet software is up-to-date and secure with a strong password and backup your wallet recovery phrase.

### 2. Registration Process

• 2.1 Connect Your Wallet to Dezinga: Visit the Airdrop Event Page at Dezinga.com and click on the "Connect Wallet" button. Follow the on-screen instructions to securely link your wallet.

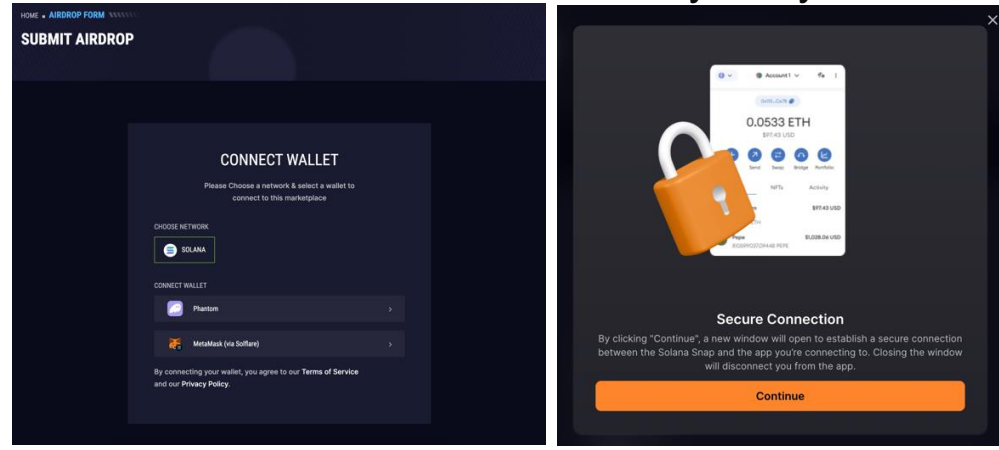

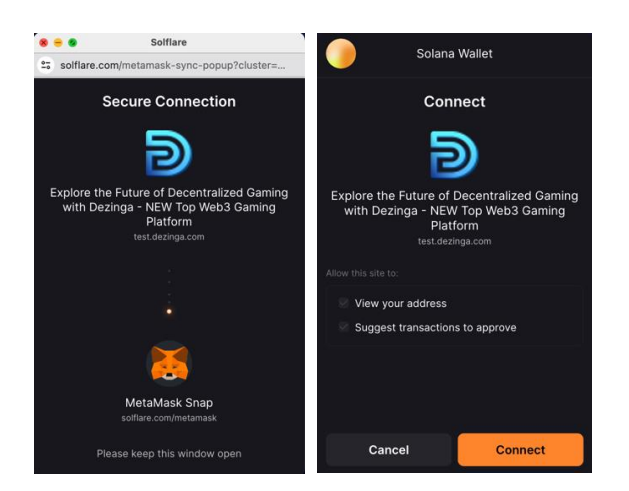

- 2.2 Verify Your Account: Complete the necessary KYC (Know Your Customer) verification for the airdrop. This includes submitting Dezinga OTP verification code to Telegram Bot.
  - **2.2.1 Verify Your Telegram Account:** Complete the verification process by scanning the Telegram QR code or Clicking on the Link at the bottom.

| HOME - AIRDROP FORM |                |      |                                                                       |
|---------------------|----------------|------|-----------------------------------------------------------------------|
|                     |                |      |                                                                       |
|                     |                |      | Scan to start Telegram                                                |
| Get OTP Code        |                |      |                                                                       |
| 871197              | <u>Refresh</u> | COPY |                                                                       |
|                     |                |      | 1253504                                                               |
|                     |                |      | OR click on this link<br>tg://resolve?domain=dezinga_mainnet_test_bot |

• 2.2.2 Enter the OTP Code to Telegram: Enter the OTP Verification code from the registration process to the Telegram Bot.

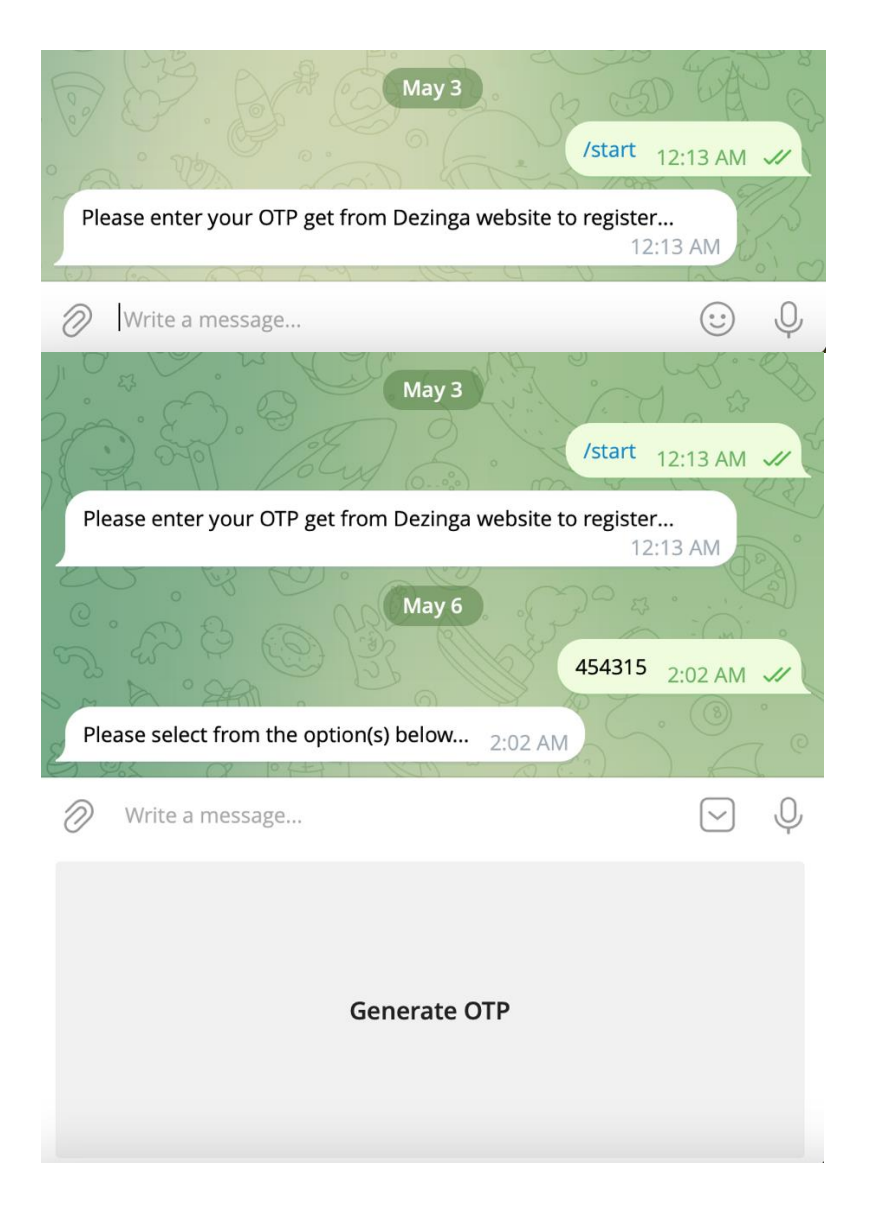

• 2.3 Register for the Airdrop: After successfully completing the Telegram verification. Navigate to the "Airdrop" section on the website and click on "Register" to sign up for the event. You need to select a claim time as part of the registration process.

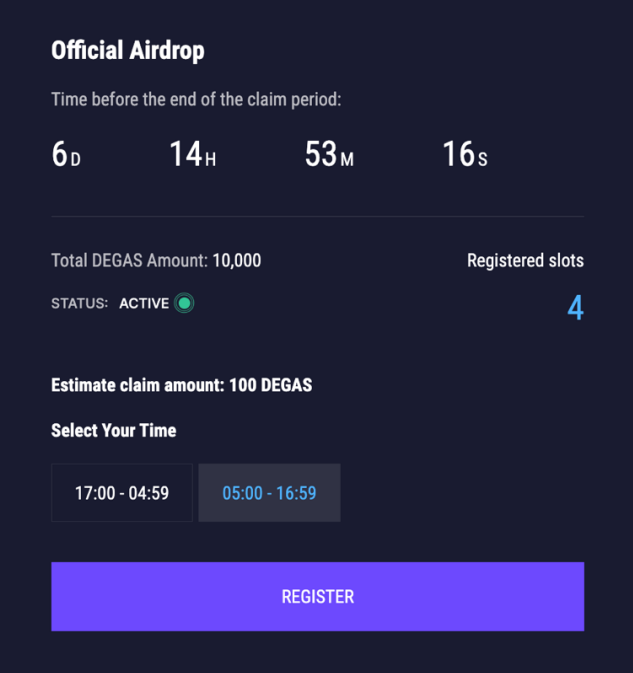

- If you don't see the Official Airdrop event section on the Airdrop page after verification is confirmed. Please try to refresh the page or retry the Telegram OTP verification again. Contact our support team via Telegram (<u>https://t.me/DezingaOfficial</u>)
- 2.4 Submit the Telegram OTP: After you click on the Register Button. A popup will appear requesting the Telegram OTP. You can generate the OTP directly from the Telegram Bot Chat (Click on the Generate OTP button in chat). After submitting your OTP, the registration process is completed.

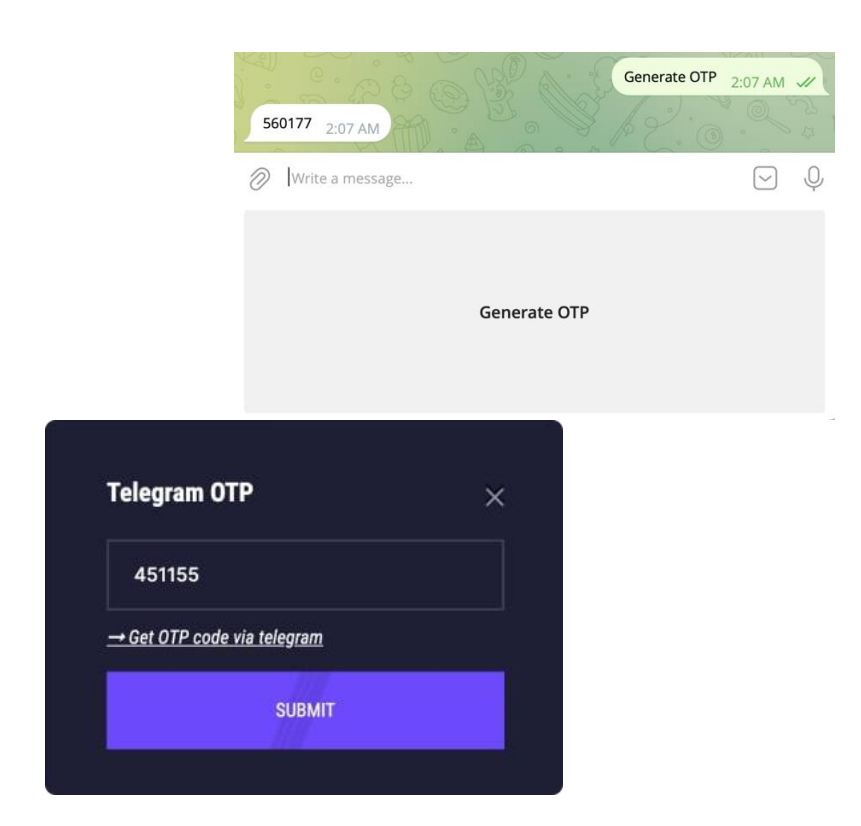

## 3. Claiming the Airdrop

 3.1 Wait for Airdrop Date: Keep an eye on the announced date for the airdrop distribution. Make sure to check the website or Telegram (https://t.me/DezingaOfficial) for any updates or changes to the schedule.

| 0(5-1-1    | <b>A 1 1 1 1 1 1</b> |            |                  |
|------------|----------------------|------------|------------------|
|            | Airdrop              | im poried. |                  |
| rime bero  | re the end of the ci | am period: |                  |
| <b>6</b> D | <b>14</b> н          | 52м        | <b>37</b> s      |
|            |                      |            |                  |
| Total DEG  | AS Amount: 10,000    | )          | Registered slots |
| STATUS: #  |                      |            | 5                |
| Estimate o | elaim amount: 100    | DEGAS      |                  |
| Time to cl | aim your Token:      |            |                  |
| 05:00 -    | 16:59                |            |                  |
|            |                      |            |                  |
| Your Clain | ned: 0 DEGAS         |            |                  |
|            |                      | CLAIM      |                  |
|            |                      |            |                  |

• 3.2 Claim Tokens: On the day of the airdrop claim, remember to log in and click on the "Claim" button. A popup will appear requesting the Telegram OTP. You can generate the OTP directly from the Telegram Bot Chat (Click on the Generate OTP button in chat). After submitting your OTP, the claim process is completed.

|                                              | Generate          | OTP 2:07 A |
|----------------------------------------------|-------------------|------------|
|                                              | 560177 2:07 AM    |            |
|                                              | Write a message   | ~          |
|                                              |                   |            |
|                                              | Generate OTP      |            |
|                                              |                   |            |
|                                              |                   |            |
|                                              |                   |            |
| Telegram OTP                                 | ×                 |            |
| Telegram OTP<br>451155                       | ×                 |            |
| Telegram OTP<br>451155<br>→ Get OTP code via | · <u>telegram</u> |            |

 3.3 Receive Tokens: The tokens will be automatically sent to the wallet address connected to your Dezinga account. Ensure your wallet is active and online. The amount of DEGA Token(s) receive will depend on the number of valid Register Airdrop participants. Pool of 100,000 DEGA will be shared amount the confirm and valid participants. Participants will also receive a small amount of SOL as gas fee to Play on the Dezinga Live Events.

\* Each valid participant will receive a max of 1,000 DEGA Token valid per claim.

• **3.4 Confirm Transaction:** Check your wallet to confirm that you have received the DEGA tokens. This may take some time depending on network traffic and conditions.

#### 4. Post-Airdrop Activities

• **4.1 Secure Your New Tokens:** Consider using only valid wallets to receive the airdropped tokens to ensure your tokens are stored in a secure wallet.

- 4.2 Engage With Dezinga: Use your airdropped tokens to participate in games and activities on Dezinga.com. Explore the platform's offerings and take full advantage of your new assets to earn more tokens and prizes.
- 4.3 Stay Informed: Keep up with Dezinga for more events and updates. Engage with the community through Telegram (https://t.me/DezingaOfficial), Twitter (X) (@DegaEco), forums and other social media.

## 5. Troubleshooting and Support

- **5.1 Common Issues:** If you do not receive your airdrop, check to ensure there are no network issues and that your wallet address is correctly linked to your Dezinga account.
- 5.2 Contact Support: For further assistance, contact our support team via Telegram (https://t.me/DezingaOfficial). Provide your account and wallet details to help us resolve your issue quickly.

# 6. Tips for Safe Participation

- 6.1 Beware of Scams: Always access the Dezinga platform through official links. Be cautious of phishing attempts and scams asking for private keys or sending funds.
- 6.2 Privacy Practices: Do not share your personal or wallet information with anyone. Dezinga will never ask for your private keys.

Thank you for participating in our Dezinga airdrop event! We hope you enjoy your rewards and the many exciting features of Dezinga.com.